# Speed Dome MOBOTIX MOVE **SD-330** Quick Install

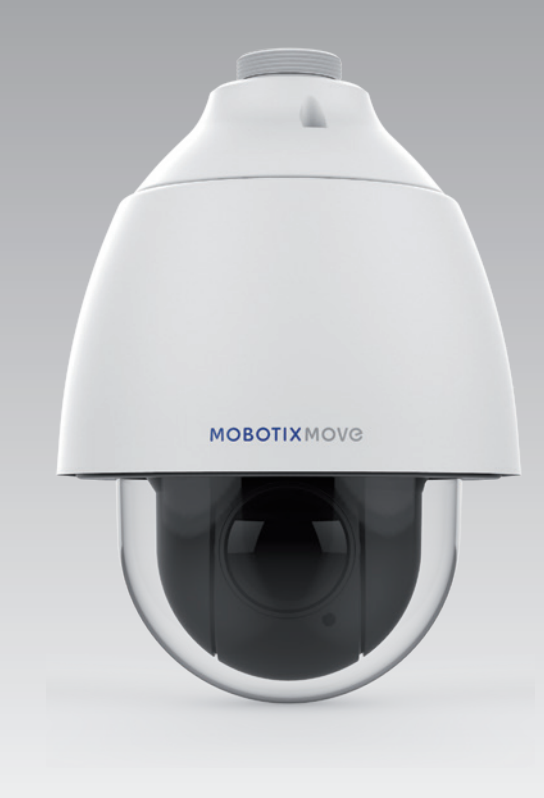

# MOBOTIXMOVC

Beyond Human Vision

Diese Anleitung erklärt im Schnellverfahren, wie Sie die Netzwerk-PTZ-Kamera MOVE SD-330 von MOBOTIX installieren und anschließen. Detailliertere Informationen zu Installation und Anschlussoptionen finden Sie im Kamerahandbuch (als PDF-Datei abrufbar auf www.mobotix.de > Support > Download Center > Dokumentation > Betriebsanleitungen).

## Kamera-Anschlüsse

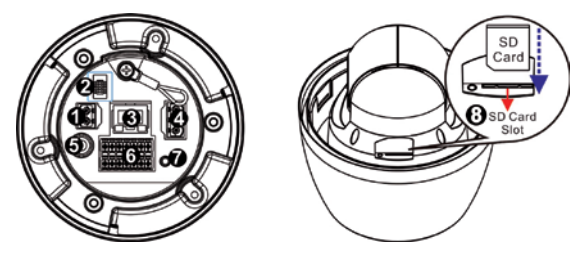

| Nr. | Anschlusselement                  | Definition                                                                                                    |
|-----|-----------------------------------|----------------------------------------------------------------------------------------------------|
| 1   | Netzbuchse (DC12V)                | Spannungsversorgung mit 12 V DC                                                                                                    |
| 2   | Konsolenbuchse                    | Über diese Buchse kann Firmware auf die Kamera gespielt werden, wenn diese zu<br>Reparatur-/Wartungszwecken eingesendet wird. Weitere Informationen erhalten<br>Sie vom Kamerahersteller. |
| 3   | RJ-45-Buchse                      | Für Netzwerk- und PoE-Verbindungen                                                                                                    |
| 4   | Netzbuchse (AC24V)                | Spannungsversorgung mit 24 V AC                                                                                                    |
| 5   | BNC*                              | Analoger Videoausgang                                                                                                    |
| 6   | Audio/Alarm I/O & RS-485-Buchse** | Anschluss für Audio/Alarm I/O & RS-485                                                                                                    |
| 7   | Reset-Taste                       | Halten Sie die Taste mit einem geeigneten Werkzeug für mindestens 20 Sekunden gedrückt, um das System auf die Werkseinstellungen zurückzusetzen.                                          |
| 8   | SD-Kartensteckplatz               | Setzen Sie die SD-Karte in den Kartensteckplatz ein, um Videos und Einzelbilder<br>zu speichern. Bei eingeschalteter Kamera darf die SD-Karte nicht entnommen<br>werden.                  |

\*Wenden Sie sich für Informationen zum kompatiblen BNC-Kabel an den Hersteller. \*\*Schließen Sie KEIN externes Netzteil an die Alarm I/O-Buchse der Kamera an.

A HINWEIS:Weitere Informationen zu geeigneten Netzadaptern erhalten Sie vom Kamerahersteller.

- THINWEIS: DC12V-Netzbuchse und AC24V-Netzstecker können im Falle eines unerwarteten Schadens nicht gleichzeitig verwendet werden.
- HINWEIS: Wir raten davon ab, rund um die Uhr auf SD-Karte aufzuzeichnen, da die Karte unter Umständen nicht für kontinuierlichen Schreib-/Lesezugriff konzipiert ist. Bitte wenden Sie sich an den Hersteller Ihrer SD-Karte, um weitere Informationen zur Zuverlässigkeit und Lebensdauer der Karte zu erhalten.

## Spannungsversorgung

| AC24V IN       | Pins | Definition |
|----------------|------|------------|
| /II@) - 1      | 1    | AC24V L    |
| u⊚) <b>≁</b> 2 | 2    | GND        |
| ( 🔊 🔊 🔊 🛛      | 3    | AC24V N    |
|                |      |            |

Schließen Sie den DC12V- oder AC24V-Netzadapter an den Netzanschluss der Kamera und eine Steckdose an. Bitte berücksichtigen Sie bei der Nutzung eines AC24V-Adapters das nachstehende Diagramm samt Pindefinitionen.

Alternativ können Benutzer ein Ethernet-Kabel verwenden und es an die RJ-45-Buchse der Kamera sowie einen UPoE-Switch mit 60 W anschließen.

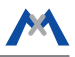

### Unterbrechungsfreier Wechsel der Stromquelle (ZDT)

Bei einer gleichzeitigen Nutzung der DC12V- und RJ-45-Buchse erfolgt die Spannungsversorgung über den DC12V-Anschluss. Fällt die DC12V-Verbindung als Stromquelle aus, wechselt die Kamera nahtlos zum RJ-45-Anschluss, bis die Spannungsversorgung über den DC12V-Anschluss wiederhergestellt ist.

## **Anschluss des Ethernet-Kabels**

Verbinden Sie ein Ende des Ethernet-Kabels mit der RJ-45-Buchse der Kamera, und schließen Sie das andere Kabelende an einen Netzwerk-Switch oder PC an.

🖄 HINWEIS: In manchen Fällen wird ein Crossoverkabel benötigt, um die Kamera direkt an den PC anzuschließen.

HINWEIS: Prüfen Sie die Kontroll-LEDs zu Verbindungen und Netzwerkaktivität. Wenn die LEDs nicht leuchten, überprüfen Sie bitte Ihre LAN-Verbindung.

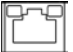

1

Leuchtet die Link-Anzeige grün, weist dies auf eine gute Netzwerkverbindung hin. Wenn die Aktivitätsanzeige orange blinkt, sind Netzwerkaktivitäten vorhanden.

HINWEIS: Die ITE kann nur an PoE-Netzwerke ohne Außenhülle oder gleichwertige Beschreibung angeschlossen werden.

### Audio/Alarm I/O & RS-485-Buchse

Bitte berücksichtigen Sie bei der Nutzung der Audio/Alarm I/O & RS-485-Buchse das nachstehende Diagramm samt Pindefinitionen.

|  | ALARM OUT<br>OUT \$\ A1 A2 B1 B2 D+ | Pins | Definition      | Pins | Definition   | Pins | Definition | Pins | Definition                    |
|--|-------------------------------------|------|-----------------|------|--------------|------|------------|------|-------------------------------|
|  |                                     | 1    | Audio-Out       | 5    | Alarm Out B1 | 9    | Alarm In 4 | 13   | GND (Alarm I/O<br>und RS-485) |
|  |                                     | 2    | GND (Audio I/O) | 6    | Alarm Out B2 | 10   | Alarm In 3 | 14   | Audio In                      |
|  | 8                                   | 3    | Alarm Out A1    | 7    | RS-485 D+    | 11   | Alarm In 2 |      |                               |
|  | IR [÷ 1 2 3 4 D-<br>ALARM IN        | 4    | Alarm Out A2    | 8    | RS-485 D-    | 12   | Alarm In 1 |      |                               |

## Hinweis zur Kameramontage

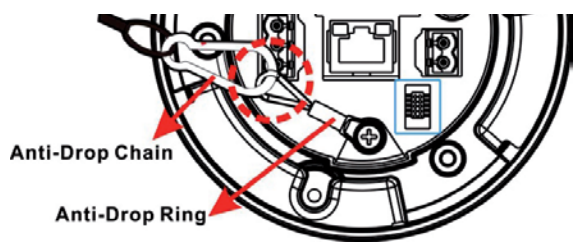

LINWEIS: Aus Sicherheitsgründen empfehlen wir, die Kamera bei der Montage an der Fallschutzkette des Anhängers aufzuhängen. Weitere Informationen zu Anhänger und Fallschutzkette erhalten Sie vom Kamerahersteller.

# MOBOTIXMOVC

## Vor dem Kamera-Login

Bei einer Verbindungsherstellung mit der Kamera wird auf dem PC automatisch ein Client-Programm installiert. Überprüfen Sie bitte vor dem Kamera-Login, ob das ActiveX-Steuerelement heruntergeladen werden kann. Ändern Sie hierfür entweder die ActiveX-Steuerelemente und -Plugins, oder wählen Sie in den Sicherheitseinstellungen Ihres Browsers die Standardstufe aus. Weitere Information hierzu finden Sie im Betriebshandbuch.

| Einstellung von ActiveX-Steuerelementen und -Plugins                                                                                                    | Einstellung der Internetsicherheit                                                                                                    |
|----------------------------------------------------------------------------------------------------|----------------------------------------------------------------------------------------------------|
| Schritt 1: Starten Sie den Internet Explorer (IE).                                                                                                    | Schritt 1: Starten Sie den Internet Explorer (IE).                                                                                                    |
| Schritt 2: Klicken Sie im Hauptmenü des Browsers auf <ext-< th=""><th>Schritt 2: Klicken Sie im Hauptmenü des Browsers auf <ext-< th=""></ext-<></th></ext-<> | Schritt 2: Klicken Sie im Hauptmenü des Browsers auf <ext-< th=""></ext-<>                                                                                                    |
| ras> und anschließend auf <internetoptionen>.</internetoptionen>                                                                                              | ras> und anschließend auf <internetoptionen>.</internetoptionen>                                                                                                    |
| Schritt 3: Klicken Sie auf die Registerkarte <sicherheit>, wäh-</sicherheit>                                                                                  | Schritt 3: Klicken Sie auf die Registerkarte <sicherheit>, und</sicherheit>                                                                                                    |
| len Sie als Zone <internet> aus und klicken Sie auf</internet>                                                                                                | wählen Sie als Zone <internet> aus.</internet>                                                                                                    |
| <stufe anpassen="">, um die ActiveX-Einstellungen</stufe>                                                                                                    | Schritt 4: Klicken Sie im Abschnitt <sicherheitsstufe diese<="" für="" th=""></sicherheitsstufe>                                                                                                    |
| zu ändern.                                                                                                    | Zone> auf <standardstufe>. Klicken Sie anschlie-</standardstufe>                                                                                                    |
| Schritt 4: Legen Sie unter "ActiveX-Steuerelemente und<br>Plug-Ins" jeweils die Option <bestätigen> oder<br/><aktivieren> fest.</aktivieren></bestätigen>     | ßend auf <ok>, um die Änderung zu bestätigen.<br/>Schließen Sie das Browserfenster. Wenn Sie zu ei-<br/>nem späteren Zeitpunkt auf die IP-Kamera zugreifen<br/>möchten, können Sie ein neues Fenster öffnen.</ok> |

🖄 HINWEIS: Für einen reibungslosen Kamerabetrieb wird Microsoft Internet Explorer 10.0 oder neuer benötigt.

## **Kamera-Login**

DF 06/18

Die Werks-IP-Adresse der Kamera lautet: **10.x.x.x.** Die Kamera wird automatisch als DHCP-Client gestartet und bezieht eine IP-Adresse von einem DHCP-Server.

#### Login-ID und Kennwort

Geben Sie die IP-Adresse der Kamera in die URL-Leiste des Webbrowsers ein, und drücken Sie ENTER. Geben Sie den voreingestellten Benutzernamen (**admin**) und das voreingestellte Kennwort (**meinsm**) in das Eingabefenster ein. Das Kennwort muss nach dem ersten Login geändert werden.

#### Installation des ActiveX-Steuerelements

Nach Herstellung einer Verbindung zur Kamera wird unterhalb der URL-Leiste eine Aufforderung zur Installation des ActiveX-Steuerelements angezeigt. Klicken Sie mit der rechten Maustaste auf die Informationsleiste, und klicken Sie auf <ActiveX-Steuerelement installieren...>, um mit der Installation des Steuerelements fortzufahren. Klicken Sie im daraufhin angezeigten Popupfenster auf <Installieren>, um die Viewer-Software herunterzuladen. Klicken Sie auf <Fertigstellen>, nachdem die Installation von DCViewer abgeschlossen wurde.

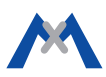